# iRecHS2

設定編 2014/07/17

(独)産業技術総合研究所

ヒューマンライフテクノロジー研究部門 システム脳科学研究グループ

松田圭司

| 1. iRecHS2 起動と終了                | 3  |
|---------------------------------|----|
| 1.1 setting.txt 作成確認            | 3  |
| 1.2 セキュリティ警告                    | 3  |
| 1.3 DAコンバータ設定ダイアログ              | 4  |
| 1.4 カメラの選択                      | 5  |
| 1.5 初期状態                        | 5  |
| 1.6 終了                          | 6  |
| 3. 校正点の登録                       | 7  |
| 2.カメラの設定                        | 8  |
| 2.1 カメラ入力変更ダイアログの出し方            | 9  |
| 2.2 Grasshopperを使用した際の標準設定一覧    | 9  |
| 2.3 Flea3(USB3.0)を使用した際の標準設定一覧  | 11 |
| 2.4 Grasshopper3 を使用した際の標準設定一覧  | 13 |
| 2.5 フレームレートの変更(入力周波数の変更)        | 17 |
| 2.6 シャッター解放時間の変更                | 17 |
| 2.7 ゲインの変更                      | 17 |
| 2.8 入力画像の拡大/入力領域の変更             | 18 |
| 2.8.1 Grasshopperの場合            | 18 |
| 2.8.2 Flea3(USB3.0)の場合          | 20 |
| 2.8.3 Grasshopper3              | 20 |
| 2.9 変更してはいけない設定                 | 21 |
| 2.10 カメラの取り込み設定の保存(ver.0.225以降) | 21 |

# 1. iRecHS2 起動と終了

Grasshopper(FWカメラ)、Flea3、Grasshopper3の動作確認の動作を FlyCap2.exeで行い、画像が映ることを確認しておく。FlyCap2.exeを終了させた後、 iRecHS2.exeを起動する。

## 1.1 setting.txt 作成確認

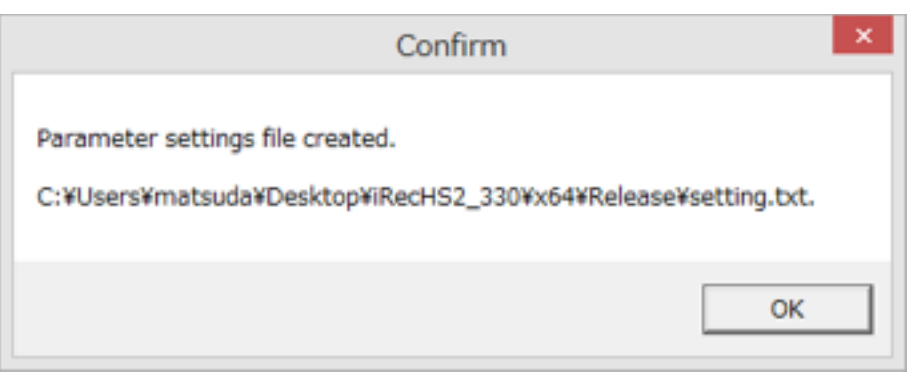

このダイアログは、iRecHS2の状態(各種チェックボックス、校正用視覚刺激提示位置 など)を記録するsetting.txtというファイルがiRecHS2.exeと同じディレクトリに存在し ない場合新規作成を確認する画面である。存在しない場合は、デフォルトの設定用いて起 動し、プログラム終了時にその状態を記録したsetting.txtを作成する。2回目以降の起動 時には、このファイルを参照するので確認画面はでない。OKを押すことで、次のステッ プに進む。表記のファイルパスについては、iRecHS2.exeを置いた場所に依存するので、 画像と同じにはならない。

# 1.2 セキュリティ警告

初回起動時には同様に以下の場面が出る。

| Windows セキュリティの重要な智告  IIIIIIIIIIIIIIIIIIIIIIIIIIIIIIIIIII                                                                                                    |  |
|----------------------------------------------------------------------------------------------------|--|
| このプログラムの機能のいくつかが Windows ファイアウォールでプロックされています                                                                                                    |  |
| すべてのパブリックネットワークとプライベート ネットワークで、Windows ファイアウォールにより iRecHS2.exe の機能のい<br>くつかがブロックされています。<br>名前(N)<br>発行元(P): 不明<br>パス(H) CWusers¥matsuda¥desk.top¥irechs2.exe¥irechs2.exe |  |
| iRecHS2exe にこれらのネットワーク上での通信を許可する。<br>図 ブライベート ネットワーク (ホーム ネットワークや社内ネットワークなどXR)<br>■ パブリック ネットワーク (空漫、暇答応など) (非難想XLI)                                                     |  |
| しこのようなネットワークは多くの場合、セギュリティが形しかセキュリティが設定されていません)<br>プログラムにファイアウォールの採用を計すすることの意味性の詳細                                                                                        |  |
| マアクセスを計す」するXAU キャンセル                                                                                                    |  |

iRecHS2.exeがネットワーク経由の信号を記録する機能あるため、このメッセージが 出る。アクセスを許可するのボタンを押す。この設定はコントロールパネルのWindows ファイアウォールの「Windowsファイアウォールを介したプログラムまたは機能を許可 する」から変更が可能である。

## 1.3 DAコンバータ設定ダイアログ

DACが存在する場合には、以下の画面が出る。

| DAC Setting                                                                                                    |
|----------------------------------------------------------------------------------------------------|
| DA Converter AIO001 [DA12-4(PCI)]                                                                                                    |
| DAC out when failed HOLD                                                                                                    |
| Angle lower -50 [deg]                                                                                                    |
|                                                                                                    |
| Angle Range [deg] : -50 <-> +50<br>Voltage Range [V] : -10 <-> +10<br>Resolution [deg/step]: 0.0244<br>Resolution [deg/volt]: 5.0000 |
| OK                                                                                                    |

DA Converter

どのDAコンバータを使用するか。

DAC out when failed.

瞳孔の検出に失敗した場合のDAコンバータの出力

HOLD…直前の値を出力する

ZERO…Ovoltを出力

MIN…最低值(-10volt)

MAX…最高值(+10volt)

Angle lower

眼球の方向を角度で表す際の最低値、単位はdegree

Angle Range width

眼球の方向を角度で表す際の振れ幅、単位はdegree

Angle Range[deg]

Angle lower <--> Angle lower+ Angle Range width

Voltage Range[V]

上記の角度がどの電圧に対応するか。

Resolution [deg/step]

DACが65535(16bit)ステップなので、1ステップが何度に相当するか。 Resolution [deg/volt]

視線の動きを電圧で表現する際に、1ボルトが何度に相当するか。 プログラム起動時にのみに、これらをの値を変更することができる。これらの値は、 setting.txtに書き込まれ、次回の起動時にはそれらの値が初期値として入力される。

変更が不要の場合は、OKボタンを押すと次のステップへと進む。DACが存在しない場合は、この画面が現れることはない。DACには、AOO...x、AO1...y、AO2...瞳孔半径、AO3...開眼率が出力される。校正前は、瞳孔位置はpixelで表される。また瞳孔半径もpixelで表される。pixelと電圧の関係は、V=(pixel/320)\*20-10、pixel<0 V=-10,pixel>320 V=+10である。

## 1.4 カメラの選択

| amera I  | ist (1 cameras detected) |           |            | Camera Informat       | ion                                       |
|----------|--------------------------|-----------|------------|-----------------------|-------------------------------------------|
| Serial # | Model                    | Enterlace | IP Address | Serial Number         |                                           |
|          | Grandmase GRAS-ORIM      | IEEE-1104 | 8/4        | Model                 | Grandvapper GRAG-03K3M                    |
| _        |                          |           |            | Verdor.               | Point Gray Research                       |
|          |                          |           |            | Serece:               | Kodal, KAD-0340DM (1/1/<br>148:488 CCD)   |
|          |                          |           |            | Resolution            | 641-411                                   |
|          |                          |           |            | Interface             | EEE-1184                                  |
|          |                          |           |            | Bas Speed             | \$800                                     |
|          |                          |           |            | POIe Bus Speed        | 21 GT/9                                   |
|          |                          |           |            | IDC Vesker            | 131                                       |
|          |                          |           |            | Fir nevere Version    | 19339                                     |
|          |                          |           |            | Fir nevere Duild Time | Tue Jul 19 20/0021 2011                   |
|          |                          |           |            | Driver                | FarePRO Drivey<br>(PGR1394.ses) - 2.83.38 |
|          |                          |           |            |                       |                                           |
|          |                          |           | -          | Our Ourie             |                                           |

FlyCap2.exeでも出たものと同じカメラ選択ウィンドウが出る。複数のカメラがある場合は、使用するカメラを選択する。カメラがリストに現れない場合は、ケーブルなどが外れていないかを確認する。カメラが存在しない場合は、OKを押すとプログラムは終了する。Configure Selectedを押すことで、カメラの入力状況の変更を行うことができるが、ここで設定した入力項目はiRecHS2.exeによって初期化されるため、計測に反映されることはない。左上の「FlyCapture2 Camera Selection 2.4.1.7」が現在使用している、カメラドライバーのバージョンを表している。このバージョンがiRecHS2.exeの作成時のカメラドライバーのバージョンと一致していない場合、正常に動作しない場合がある。OKを押すことで次のステップへ進む。

#### 1.5 初期状態

例のような画面が現れ、カメラからの画像が表示されれば、正常に動作していることに なる。

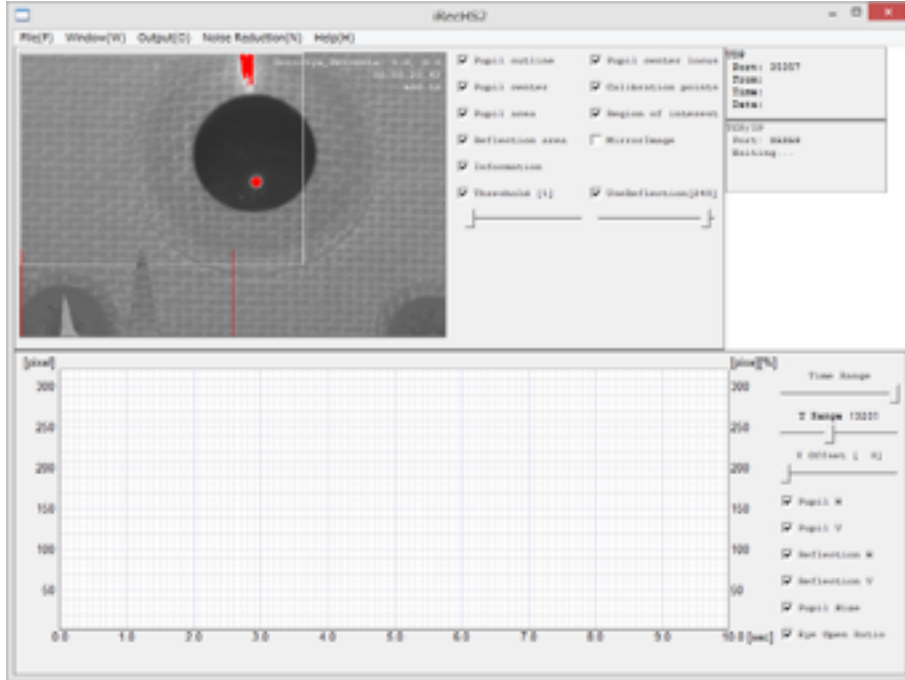

黒い丸を紙に印刷して提示し、マウスの左ボタンを押しながら検出領域(ROI)を設定し する。Thresholdスライドバーを動かし、閾値と適切に設定し、下図のように瞳孔が検出 できることを確認する。

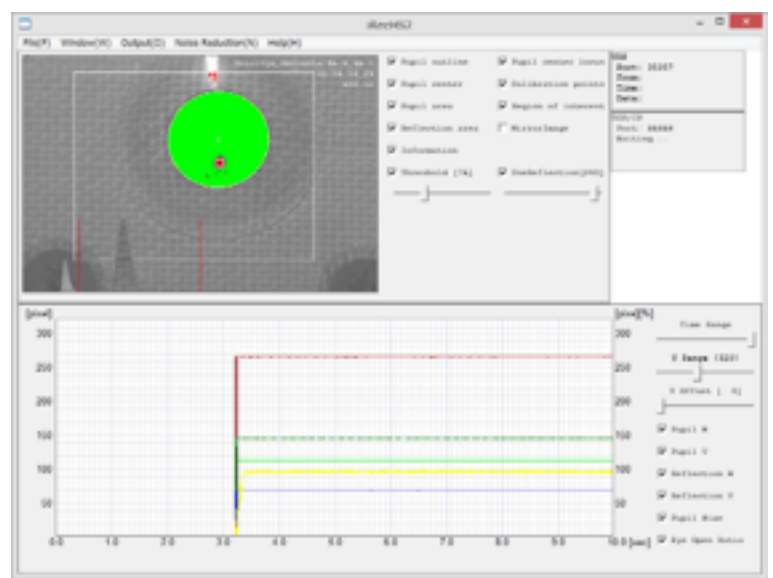

## 1.6 終了

ウィンドウ右上の「x」をクリックする。

|                | iRecHS2                     |  |  |  |  |  |
|----------------|-----------------------------|--|--|--|--|--|
|                | File(F) Window(W) Output(O) |  |  |  |  |  |
|                | Load Settings               |  |  |  |  |  |
| Port: 32000    | Save Settings               |  |  |  |  |  |
| Time:<br>Data: | Save Current Image          |  |  |  |  |  |
|                | Quit(X)                     |  |  |  |  |  |

または、メニューバーのファイルから、「Quit(X)」を選択する。 いずれかを行うと、以下の画面が出るので、「はい」を選択するとプログラムが終了する。

| Confirm       |
|---------------|
| Exit Program? |
| (はい(Y) いいえ(N) |

# 3. 校正点の登録

Window->ObjectMapからObjectMapダイアログを出し、校正点を登録する。

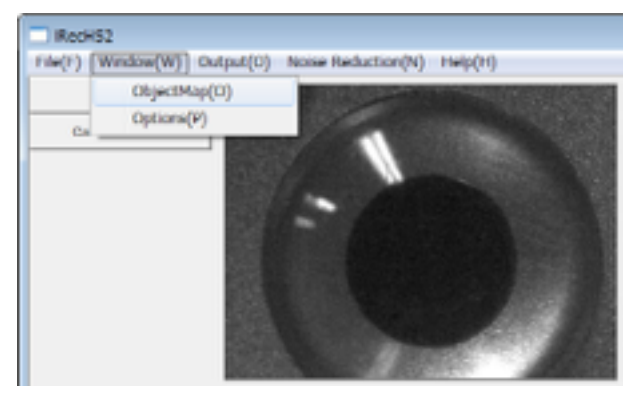

視標の提示順に入力すること。視標の数は、視標が直線上に分布していなければ最低3 点あれば良いが、実際には、計測範囲を内包するように5点、または9点を用いることが 望ましい。下図では60cm先に左右10.58cm、上下10.58cm、中央の9点を提示する場 合の入力を示している(atan(10.58/60)=10deg)。眼球から視標面におろした垂線の 足が中央の視標(5番目)となる。またその垂線の長さが60cmとなる。単位が統一して あればよく、例えばNo.1については-0.1058/0.1058/0.6というメートル単位で入力して も結果は同じである。Z positionを0にしてOKボタンを押すと、その行以降はすべて空欄 となる。これらのデータは、setting.txtに書き込まれるので、最初に入力すれば、2回目 以降は入力する必要はない。

| ND. | x position | y position | a position |
|-----|------------|------------|------------|
| 1   | -10.580000 | 10.580000  | 60.000000  |
| 2   | 10.580000  | 0.000000   | 60.00000   |
| 3   | +10.580000 | +10.580000 | 60.000000  |
| 1   | 0.000000   | 10.580000  | 60.000000  |
| 5   | 0.000000   | 0.000000   | 60.00000   |
| 5   | 0.000000   | +10.580000 | 60.000000  |
| 2   | 10.580000  | 10.580000  | 60.000000  |
| 8   | 10.590000  | 0.000000   | 60.000000  |
| 2   | 10.580000  | -10.580000 | 60.000000  |

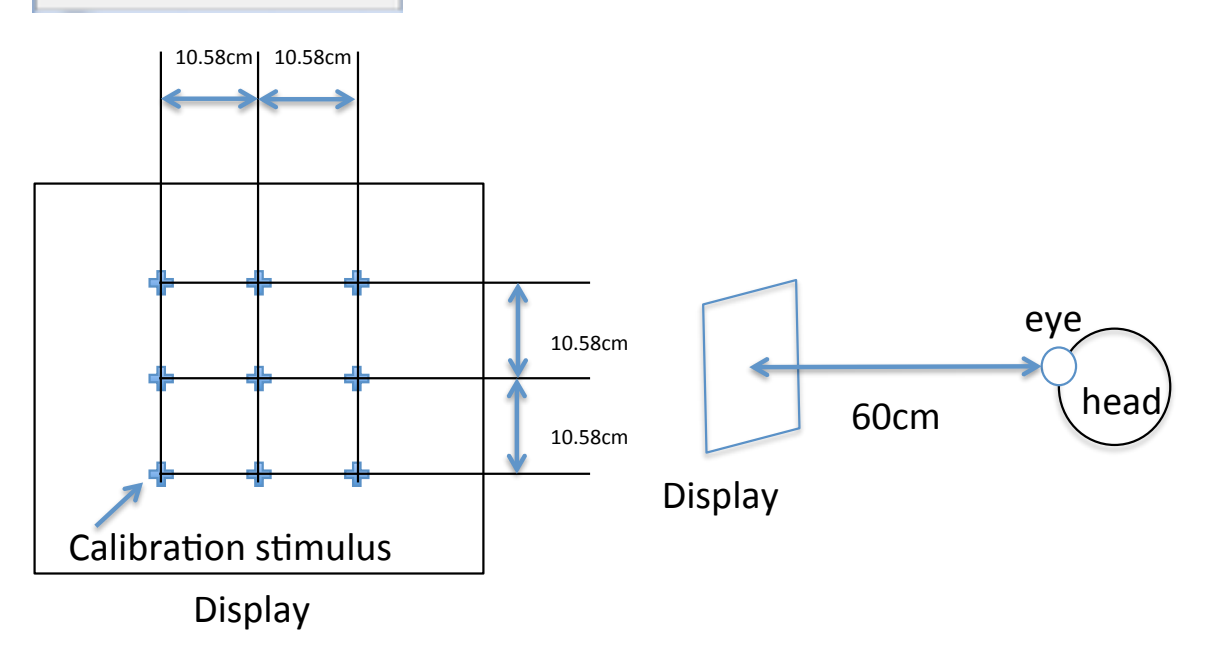

# 2. カメラの設定

お勧めの構成である75mmのレンズを使用すると、レンズの先端から眼球表面まで30cm から90cmの距離で撮影が可能(焦点の合う範囲)となる。 それぞれの距離における大き さは以下のようになる。カメラにより画角が異なる。模擬眼球のレンズの直径が1.2cmで ある。

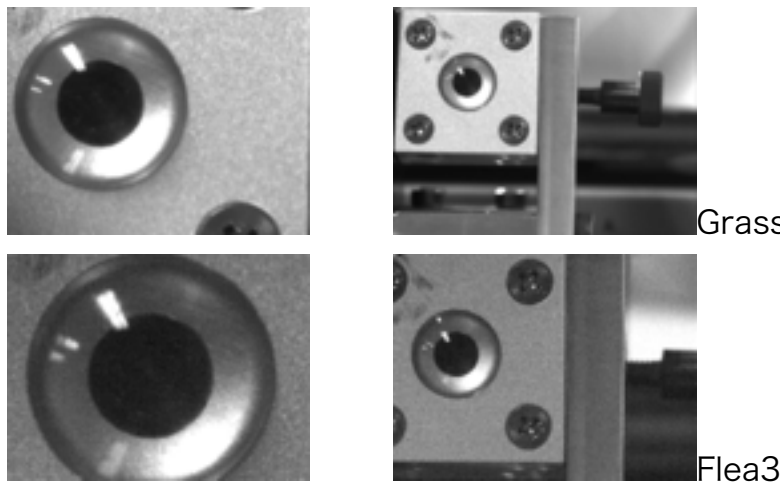

Grasshopper 30cmと90cm

Flea3(USB3.0) 30cmと90cm

瞳孔については、できる限り大きく撮影できることが好ましい。設定を行う際は、赤外 線フィルターを付けずに行うことで、照明の位置によらない調節を行うことができる。焦 点の位置が可視光と赤外線では異なるため、赤外線フィルター装着後にピントの再調節が 必要である。

初期設定では、Grasshopperではmode0/mono8/320x240/、Flea3(USB3.0)では mode0/Raw8/1280x1024から480x280切り出し。Grasshopperでは、mode1/ mono8/640x480から320x240切り出しとモードを切り替えることにより瞳孔を大きく 撮影することが可能になる。変更法については次の章を参照のこと。

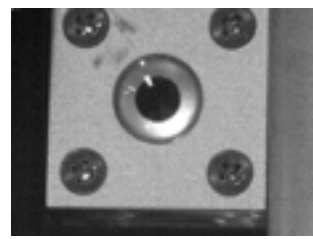

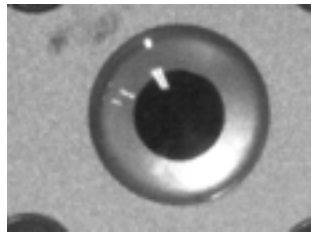

■(640x512) と(1280x1024)

この他、レンズを変更する/エクステンチューブを付ける/リアコンバーターレンズを 付けるなどの工夫により、対象物の距離や画角を変更することができる。上図右のような 大きさでとれるようにカメラの位置を変更する。カメラの位置が変更できない場合はレン ズを変更するなど光学的な工夫を行い、それでも解決できない場合はカメラ入力の設定を 変更する。

照明によっては暗くてノイズが多く撮影が困難な場合がある。その場合はフレームレートを変更し(周波数を落とす)、露光時間を長くすることで改善する。

## 2.1 カメラ入力変更ダイアログの出し方

iRecHS2.exeを起動する。

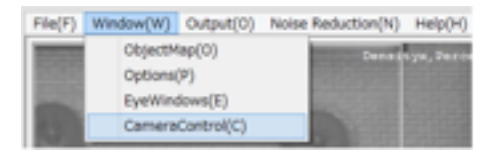

WindowメニューからCameraControlを選択することで、カメラの設定を変更するダイ アログが出現する。iRecHS2.exe起動時(setting.txtが存在しない場合)には、次の図 で示される設定となる。このダイアログの表示は計測に影響を及ぼす(処理落ちが生じる) ので、必要なとき以外はダイアログを表示しないこと。当該メニューを再度選択するか、 ダイアログのクローズボタンでダイアログが閉じる。

## 2.2 Grasshopperを使用した際の標準設定一覧

接続されているコンピュータに依存する記述は異なる場合がある。

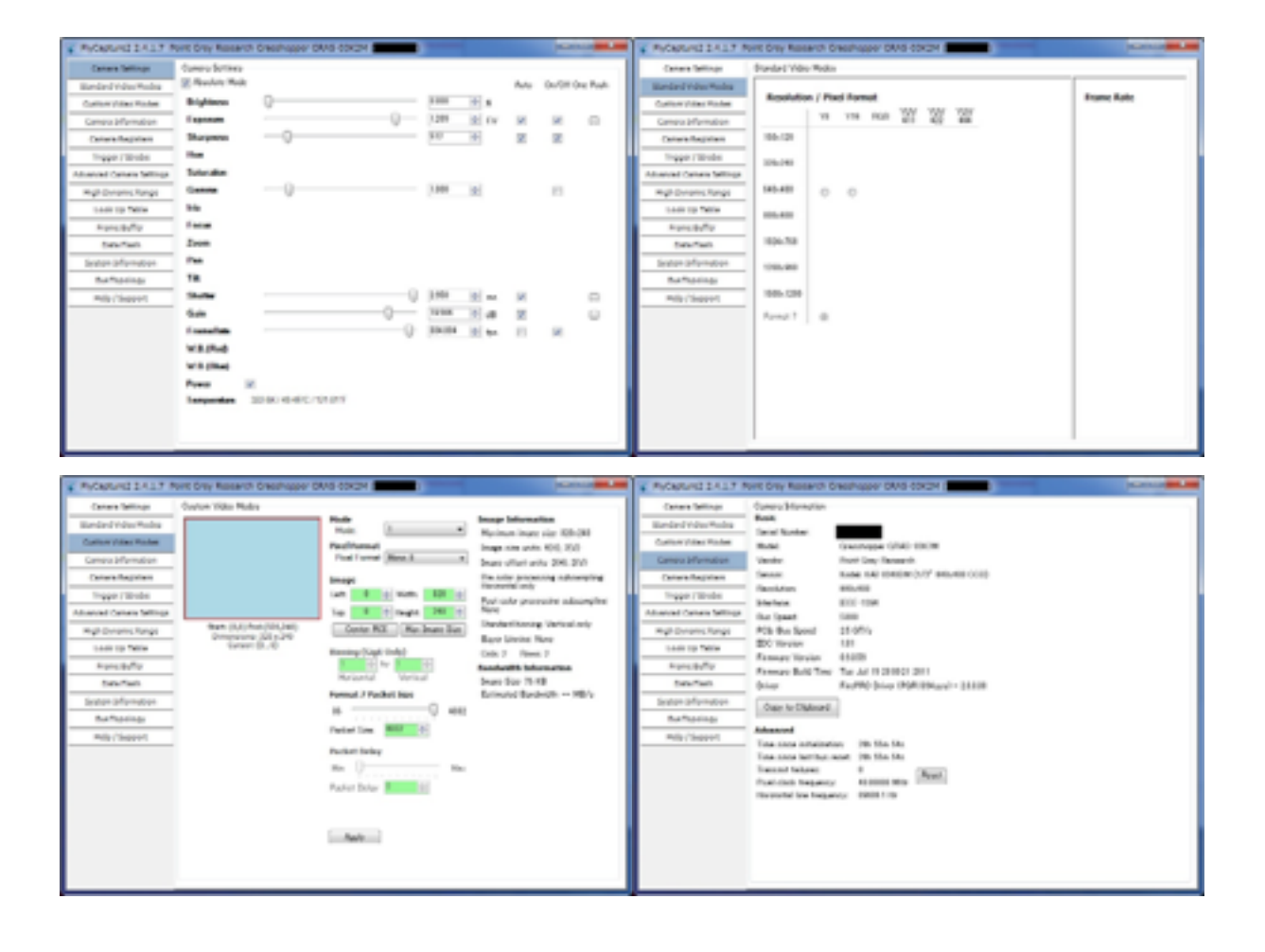

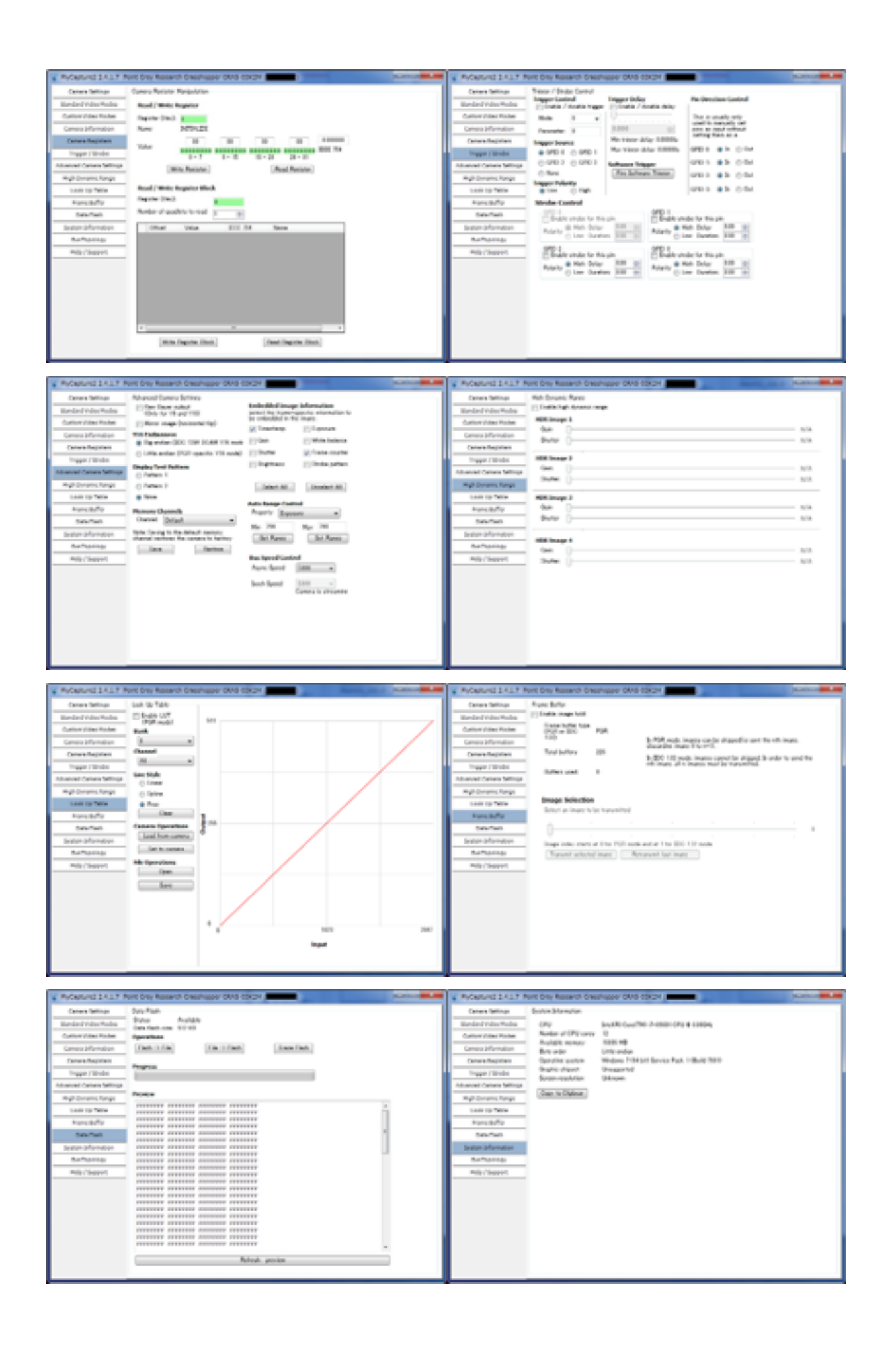

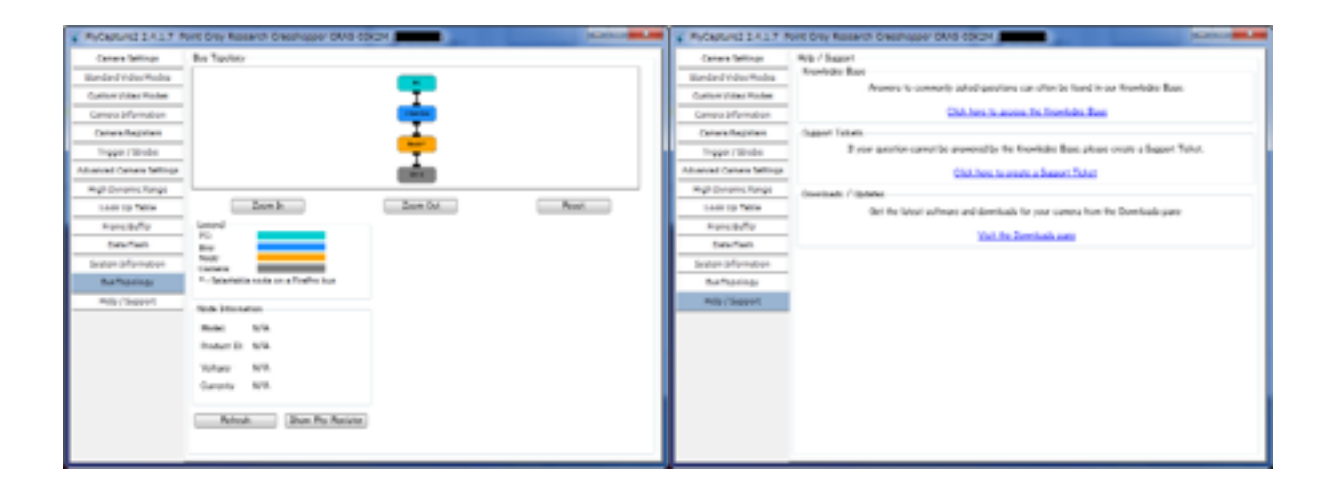

### 2.3 Flea3(USB3.0)を使用した際の標準設定一覧

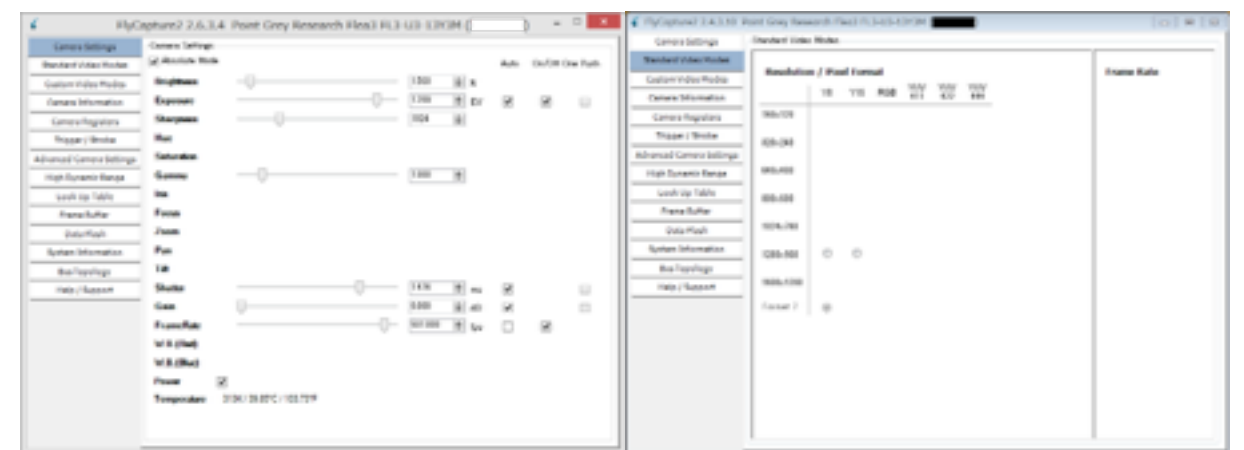

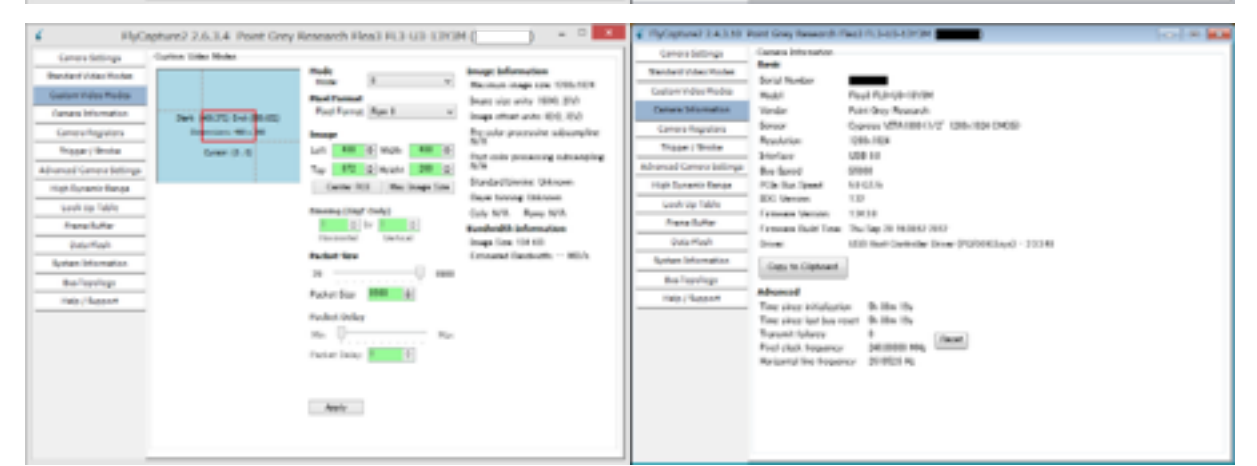

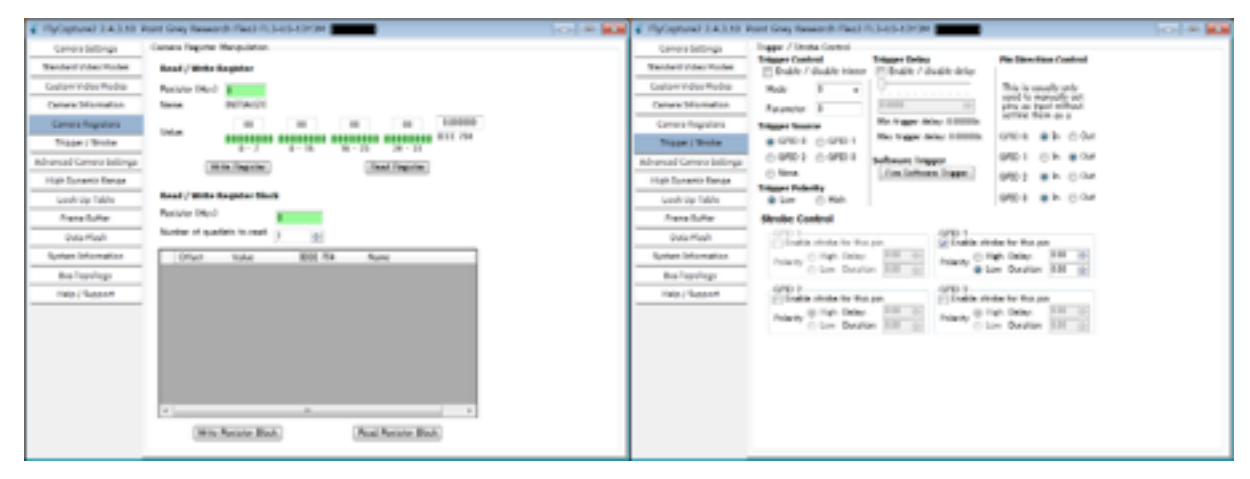

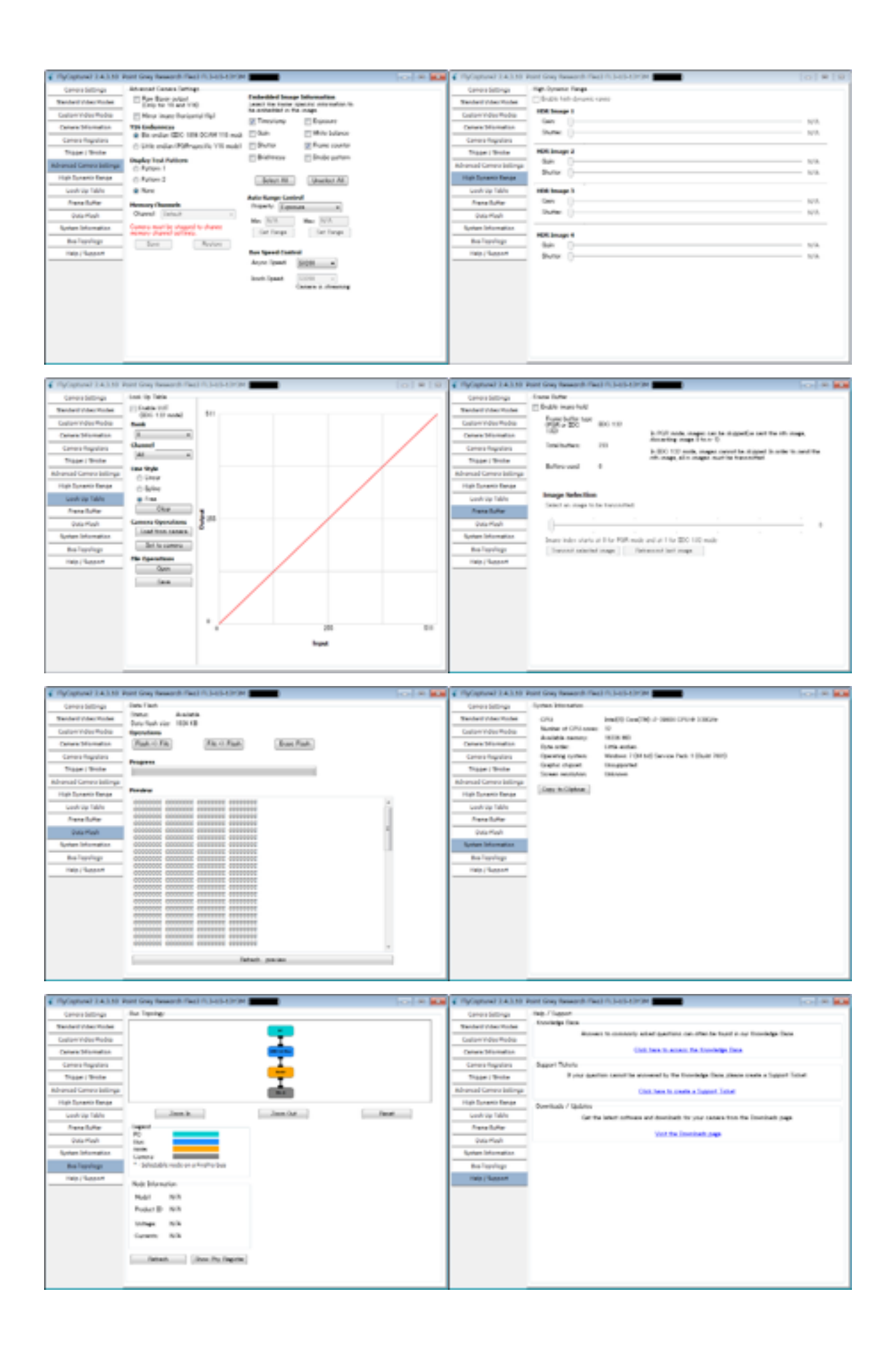

## 2.4 Grasshopper3 を使用した際の標準設定一覧

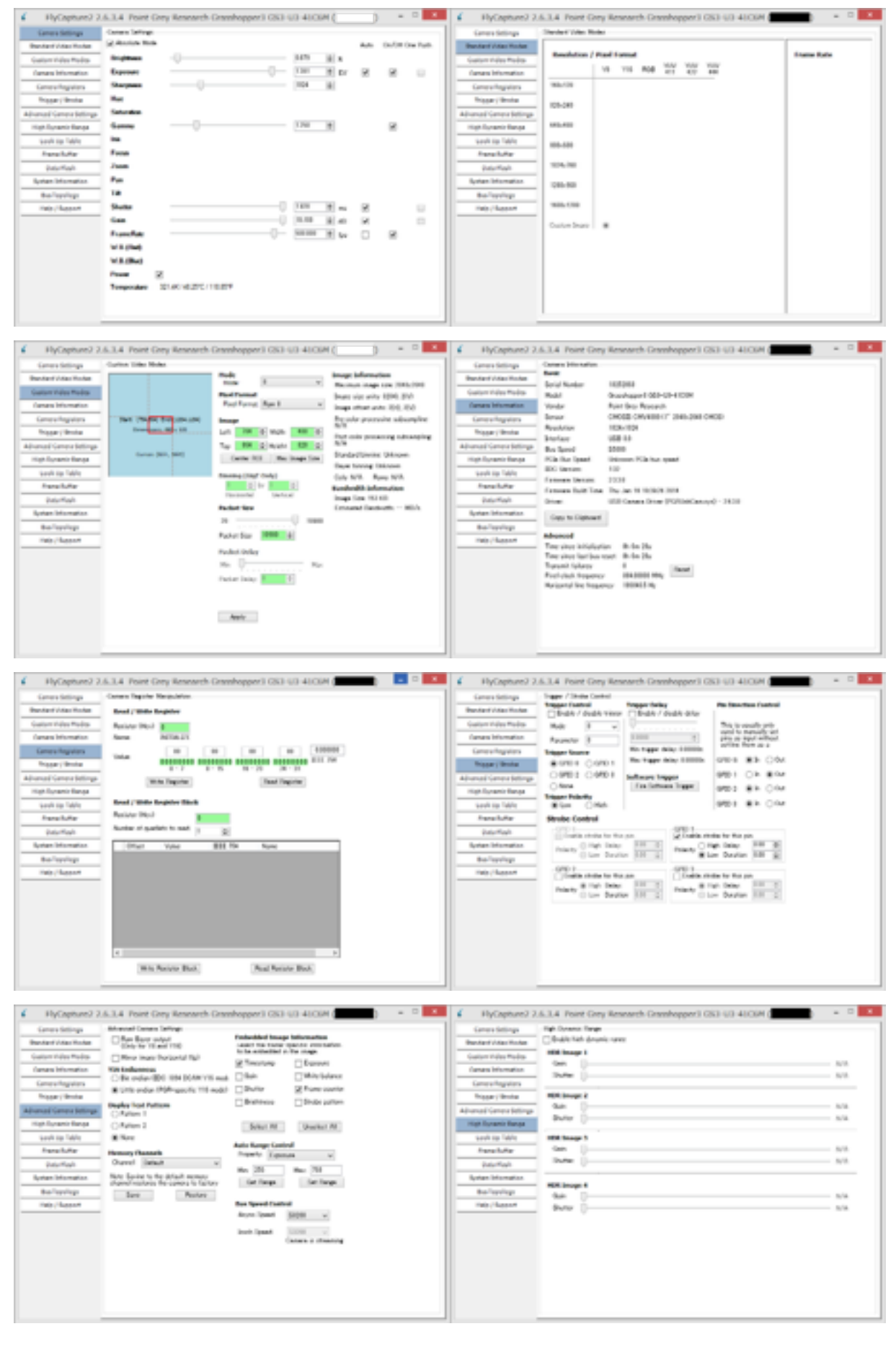

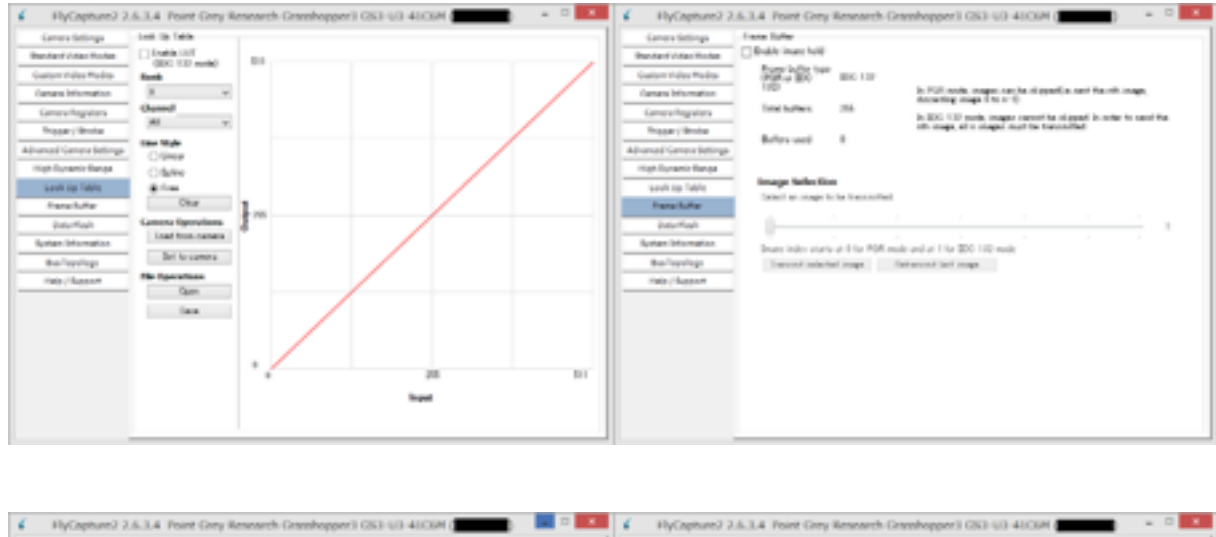

| Carriers Settings      | bes field                                                                                                    | Canon Settings            | for lening-                       |
|------------------------|----------------------------------------------------------------------------------------------------|---------------------------|-----------------------------------|
| Pendant Video Horber   | Teles Andreas<br>And Section 2012                                                                                                    | Bandard Vidao Hodan       |                                   |
| Galary Hales Mades     | fipouters                                                                                                    | Calor Hile Robs           |                                   |
| Canana Information     | Plash File File Flash Brase Flash                                                                                                    | Canana Information        |                                   |
| General legisters      |                                                                                                    | General Ingators          | UNE 14 Perce                      |
| Non-Chine              | ropin                                                                                                    | Traper/Innia              | I                                 |
| hancel Canera Settings | Potence statue Date.                                                                                                    | Advanced General Bellings | 8.4                               |
| High Florance Barrier  | Pening                                                                                                    | High Flumanic Banga       |                                   |
| work to Table          | ANALY PRESERVED ANALY ANALY ANALY                                                                                                    | seek to Table             | Juan In Juan Cat Facat            |
| frank heter            | NUMBER PROPERTY PROPERTY                                                                                                    | familite                  | laged                             |
| Pater Mark             | ANALASA DESERT REPRESENT ANALASA                                                                                                    | PaterNah                  | RC INC                            |
| Byrtan Information     | ADDRESS PERSONNA PROVIDE                                                                                                    | Rysten Information        | tom .                             |
| Barleysing:            | ANALY ATTACK ATTACK AND ANALY AND ANALY ANALY ANALY ANAL | Ballepilep                | * Defectable rode on a Hyphys bea |
| Inter/Accent           | NUMBER PARTY AND ADDRESS ADDRESS                                                                                                    | THE / Based               |                                   |
|                        | PROPERTY PETERSEY PERSONN PROPERTY                                                                                                    |                           | Note Environment                  |
|                        | NUMBER POLICY POLICY POLICY                                                                                                    |                           | Rule NA                           |
|                        | ANALYTE PETERSE STREAM ANALYTE                                                                                                    |                           | Public D NA                       |
|                        | NUMBER PERSON PERSON PERSON NUMBER                                                                                                    |                           | Tringe N/A                        |
|                        | ADDRESS DESIGNATION DESIGNATION ADDRESS                                                                                                    |                           | Genetic Mik                       |
|                        | ANALY PRESERVED ANALY ANALY ANALY ANALY                                                                                                    |                           |                                   |
|                        | Tatash majar                                                                                                    |                           | Parlouit. Done Phy Regular        |
|                        | and parts                                                                                                    |                           |                                   |

より早いサンプリング周波数するためには、撮像領域を変更することで対応する。以下の ように設定を変える。高さを減らすほどサンプリング速度が速くなる(162pixelまで減ら した場合は1kHzを超える計測が可能)。レンズが2/3inch対応のものを使用している場 合は、周辺部は像が歪む、映らない、などの不具合が生じる可能性があるので、中央部で 撮影を行うように変更する。

Custom Video Mode Mode:0 Left 864 Width 320 Top 904 Height 240 設定を変更した後、Applyボタンを押す。

Camera Settings

Sutterのチェックボックスにチェック Gainのチェックボックスにチェック FrameRateのチェックボックスの両方にチェック。

| Camera Settings                                                                                                    | Custom Video Mode                                                                                                    | 12               |                       |         |                                            |                                                                                   |                        |                           |          |
|----------------------------------------------------------------------------------------------------|----------------------------------------------------------------------------------------------------|------------------|-----------------------|---------|--------------------------------------------|-----------------------------------------------------------------------------------|------------------------|---------------------------|----------|
| Standard Video Modes                                                                                                    |                                                                                                    |                  | Mode (                | 0       | ~                                          | Image                                                                             | Informa                | tion 104                  | 0.1010   |
| Custom Video Modes                                                                                                    |                                                                                                    |                  | Pixel Format          |         |                                            | Image                                                                             | um image<br>size unit: | s size: 204<br>= 32(H), 2 | 6x2048   |
| Camera Information                                                                                                    |                                                                                                    |                  | Pixel Format:         | Raw 8   | Ŷ                                          | Image                                                                             | offset un              | its: 2010, 2              | 8(V)     |
| Camera Registers                                                                                                    | Start: (864,994)                                                                                                    | Engl:(1184,1144) | Image                 |         |                                            | Pre co                                                                            | lor proce              | ssine subs                | ampline  |
| Trigger / Strobe                                                                                                    | Dimensions                                                                                                    | 30 x 240         | Left 864 💿            | Width:  | 320 👳                                      | Post c                                                                            | alar proc              | eccing out                | sampline |
| Ivanced Camera Settings                                                                                                    |                                                                                                    |                  | Тор: 904 💿            | Height  | 240 👳                                      | N/A                                                                               |                        |                           |          |
| High Dynamic Range                                                                                                    | Cursori (1                                                                                                    | 196 , 1430)      | Center ROI            | Max     | Image Size                                 | Standa                                                                            | rd binnin<br>binning I | € Unknow                  | n        |
| Look Up Table                                                                                                    |                                                                                                    |                  | Binning (GigE O       | (nly)   |                                            | Cols: 1                                                                           | VA R                   | ows: N/A                  |          |
| Frame Buffer                                                                                                    |                                                                                                    |                  | 1 O by                | 1       | 0                                          | Bandw                                                                             | idth Info              | ormation                  |          |
| Data Flash                                                                                                    |                                                                                                    |                  | Horizontal            | Vertica | 1                                          | Image                                                                             | Size: 76               | KB                        | un é     |
| System Information                                                                                                    |                                                                                                    |                  | Packet Size           |         |                                            | Estima                                                                            | ned Band               | swidth: 54                | MB//s    |
| BusTopology                                                                                                    |                                                                                                    |                  | 12                    |         | 0 6996                                     |                                                                                   |                        |                           |          |
| Help / Support                                                                                                    |                                                                                                    |                  | Packet Size:          | 1990    | 8                                          |                                                                                   |                        |                           |          |
|                                                                                                    |                                                                                                    |                  | Packet Delay          |         |                                            |                                                                                   |                        |                           |          |
|                                                                                                    |                                                                                                    |                  | Min U                 |         | Max                                        |                                                                                   |                        |                           |          |
|                                                                                                    |                                                                                                    |                  | Packet Delay: 🛽       | )       | 5                                          |                                                                                   |                        |                           |          |
|                                                                                                    |                                                                                                    |                  |                       |         |                                            |                                                                                   |                        |                           |          |
|                                                                                                    |                                                                                                    |                  | Apply                 |         |                                            |                                                                                   |                        |                           |          |
|                                                                                                    |                                                                                                    |                  | Apply                 |         |                                            |                                                                                   |                        |                           |          |
| FlyCapture2 2                                                                                                    |                                                                                                    | ey Research      | Apply<br>Grasshopper3 | GS3-U   | J3-41C6                                    | м (                                                                               | )                      | -                         |          |
| FlyCapture2 2<br>Camera Settings                                                                                                    | .6.3.4 Point Gr<br>Camera Settings                                                                                                    | ey Research      | Apply<br>Grasshopper3 | ) GS3-U | J3-41C6                                    | м (                                                                               | )                      | -                         |          |
| FlyCapture2 2<br>Camera Settings<br>Standard Video Modes                                                                                                    | .6.3.4 Point Gr<br>Camera Settings<br>☑ Absolute Mode                                                                                                    | ey Research      | Apply<br>Grasshopper3 | ) G53-U | J3-41C6                                    | м (                                                                               | Auto                   | 0n/0ff                    | One Push |
| FlyCapture2 2<br>Camera Settings<br>Standard Video Modes<br>Custom Video Modes                                                                                                    | .6.3.4 Point Gr<br>Camera Settines<br>✔ Absolute Mode<br>Brightness                                                                                                    | ey Research      | Apply<br>Grasshopper3 | GS3-U   | J3-41C6<br>0.879                           | M (                                                                               | Auto                   | On/Off                    | One Push |
| FlyCapture2 2<br>Camera Settings<br>Standard Video Modes<br>Custom Video Modes<br>Camera Information                                                                                                    | .6.3.4 Point Gr<br>Camera Settings<br>✔ Absolute Mode<br>Brightness<br>Exposure                                                                                               | ey Research      | Apply<br>Grasshopper3 | : G53-L | J3-41C6<br>0.879<br>0.346                  | M ()                                                                              | Auto                   | 0n/0ff                    | One Push |
| FlyCapture2 2<br>Camera Settings<br>Standard Video Modes<br>Custom Video Modes<br>Camera Information<br>Camera Registers                                                                                                    | .6.3.4 Point Gr<br>Camera Settings<br>☑ Absolute Mode<br>Brightness<br>Exposure<br>Sharpness                                                                                  | ey Research      | Apply<br>Grasshopper3 | G53-U   | U3-41C6<br>0.879<br>0.346<br>1024          | M ()                                                                              | Auto                   | 0n/0ff                    | One Push |
| FlyCapture2 2<br>Camera Settings<br>Standard Video Modes<br>Custom Video Modes<br>Camera Information<br>Camera Registers<br>Trigger / Strobe                                                                                                    | .6.3.4 Point Gr<br>Camera Settings<br>✔ Absolute Mode<br>Brightness<br>Exposure<br>Sharpness<br>Hue                                                                           | ey Research      | Apply<br>Grasshopper3 | ) GS3-U | 0.879<br>0.346<br>1024                     | M (<br>\$<br>\$<br>\$<br>\$<br>\$<br>\$<br>\$<br>\$<br>\$<br>\$<br>\$<br>\$<br>\$ | Auto                   | 0~/0ff                    | One Push |
| FlyCapture2 2<br>Camera Settings<br>Standard Video Modes<br>Custom Video Modes<br>Camera Information<br>Camera Registers<br>Trigger / Strobe<br>Ivanced Camera Settings                                                                                                    | .6.3.4 Point Gr<br>Camera Settings<br>✓ Absolute Mode<br>Brightness<br>Exposure<br>Sharpness<br>Hue<br>Saturation                                                             | ey Research      | Apply<br>Grasshopper3 | : G53-U | U3-41C6<br>0.879<br>0.346<br>1024          | M ()                                                                              | Auto                   | On/Off                    | One Push |
| FlyCapture2 2<br>Camera Settings<br>Standard Video Modes<br>Custom Video Modes<br>Camera Information<br>Camera Registers<br>Trigger / Strobe<br>Vanced Camera Settings<br>High Dynamic Range                                                                                                    | .6.3.4 Point Gr<br>Camera Settines<br>✓ Absolute Mode<br>Brightness<br>Exposure<br>Sharpness<br>Hue<br>Saturation<br>Gamma                                                    | ey Research      | Apply<br>Grasshopper3 | G53-U   | U3-41C6<br>0.879<br>0.346<br>1024<br>1.250 | M ()                                                                              | Auto                   | 0n/0ff<br>V               | One Push |
| FlyCapture2 2<br>Camera Settings<br>Standard Video Modes<br>Custom Video Modes<br>Camera Information<br>Camera Registers<br>Trigger / Strobe<br>Vanced Camera Settings<br>High Dynamic Range<br>Look Up Table                                                                                           | .6.3.4 Point Gr<br>Camera Settings<br>✓ Absolute Mode<br>Brightness<br>Exposure<br>Sharpness<br>Hue<br>Saturation<br>Gamma<br>Iris                                            | ey Research      | Apply<br>Grasshopper3 | G53-U   | U3-41C6<br>0.879<br>0.346<br>1024<br>1.250 | M (                                                                               | Auto                   | 0~/0ff<br>V               | One Push |
| FlyCapture2 2<br>Camera Settings<br>Standard Video Modes<br>Custom Video Modes<br>Camera Information<br>Camera Registers<br>Trigger / Strobe<br>Vanced Camera Settings<br>High Dynamic Range<br>Look Up Table<br>Frame Buffer                                                                           | 6.3.4 Point Gr<br>Camera Settings<br>☑ Absolute Mode<br>Brightness<br>Exposure<br>Sharpness<br>Hue<br>Saturation<br>Gamma<br>Iris<br>Focus                                    | ey Research      | Apply<br>Grasshopper3 | : G53-U | J3-41C6<br>0.879<br>0.346<br>1024<br>1.250 | M ()                                                                              | Auto                   | on/off<br>V               | One Push |
| FlyCapture2 2<br>Camera Settings<br>Standard Video Modes<br>Custom Video Modes<br>Camera Information<br>Camera Registers<br>Trigger / Strobe<br>Vanced Camera Settings<br>High Dynamic Range<br>Look Up Table<br>Frame Buffer<br>Data Flash                                                             | .6.3.4 Point Gr<br>Camera Settings<br>✓ Absolute Mode<br>Brightness<br>Exposure<br>Sharpness<br>Hue<br>Saturation<br>Gamma<br>Iris<br>Focus<br>Zoom                           | ey Research      | Apply<br>Grasshopper3 | GS3-U   | J3-41C6<br>0.879<br>0.346<br>1024<br>1.250 | M (<br>• x<br>• EV<br>•                                                           | Auto                   |                           | One Push |
| FlyCapture2 2<br>Camera Settings<br>Standard Video Modes<br>Custom Video Modes<br>Camera Information<br>Camera Registers<br>Trigger / Strobe<br>Ananced Camera Settings<br>High Dynamic Range<br>Look Up Table<br>Frame Buffer<br>Data Flash<br>System Information                                      | .6.3.4 Point Gr<br>Camera Settings<br>✓ Absolute Mode<br>Brightness<br>Exposure<br>Sharpness<br>Hue<br>Saturation<br>Gamma<br>Iris<br>Focus<br>Zoom<br>Pan                    | ey Research      | Apply<br>Grasshopper3 | G53-U   | U3-41C6<br>0.879<br>0.346<br>1024<br>1.250 | M (                                                                               | Auto                   | 0n/0ff<br>V               | One Push |
| FlyCapture2 2<br>Camera Settings<br>Standard Video Modes<br>Custom Video Modes<br>Custom Video Modes<br>Camera Information<br>Camera Registers<br>Trigger / Strobe<br>Vanced Camera Settings<br>High Dynamic Range<br>Look Up Table<br>Frame Buffer<br>Data Flash<br>System Information<br>Bus Topology | .6.3.4 Point Gr<br>Camera Settings<br>✓ Absolute Mode<br>Brightness<br>Exposure<br>Sharpness<br>Hue<br>Saturation<br>Gamma<br>Iris<br>Focus<br>Zoom<br>Pan<br>Tilt            | ey Research      | Apply<br>Grasshopper3 | : G53-U | J3-41C6<br>0.879<br>0.346<br>1024<br>1.250 | M ()                                                                              | Auto                   | on/off                    | One Push |
| FlyCapture2 2<br>Camera Settings<br>Standard Video Modes<br>Custom Video Modes<br>Camera Information<br>Camera Registers<br>Trigger / Strobe<br>dvanced Camera Settings<br>High Dynamic Range<br>Look Up Table<br>Frame Buffer<br>Data Flash<br>System Information<br>Bus Topology<br>Help / Support    | .6.3.4 Point Gr<br>Camera Settines<br>✓ Absolute Mode<br>Brightness<br>Exposure<br>Sharpness<br>Hue<br>Saturation<br>Gamma<br>Iris<br>Focus<br>Zoom<br>Pan<br>Tilt<br>Shutter | ey Research      | Apply<br>Grasshopper3 | GS3-U   | J3-41C6<br>0.879<br>0.346<br>1024<br>1.250 | M (                                                                               | Auto<br>V              |                           | One Push |

W.B.(Red) W.B.(Blue) Power

Power V Temperature 315.2K/42.05°C/107.69'F Custom Video Mode Mode:0 Left 784 Width 480 Top 864 Height 320

| Camera Settings                                                  | Custom Video Modes                                         |                                                             |                                                                                       |
|------------------------------------------------------------------|------------------------------------------------------------|-------------------------------------------------------------|---------------------------------------------------------------------------------------|
| Standard Video Modes                                             |                                                            | Mode: 0 v                                                   | Image Information<br>Maximum image size: 2048x2048                                    |
| Camera Information                                               |                                                            | Pixel Format<br>Pixel Format: Raw 8 v                       | Image size units: 32(H), 2(V)<br>Image offset units: 2(H), 2(V)                       |
| Camera Registers<br>Trigger / Strobe<br>Idvanced Camera Settings | Start: (794,854) End) (1264,1194)<br>Dimensions: 400 x 320 | Image<br>Left 784 ↔ Width: 480 ↔<br>Top: 864 ↔ Height 920 ↔ | Pre-color processing subsampling:<br>N/A<br>Post-color processing subsampling:<br>N/A |
| High Dynamic Range                                               | Cursori (1517 , 1852)                                      | Center ROI Max Image Size                                   | Standard binning: Unknown<br>Bayer binning: Unknown                                   |
| Frame Buffer                                                     |                                                            | Horizontal Vertical                                         | Cols: N/A Rows: N/A<br>Bandwidth Information<br>Image Size: 153 KB                    |
| System Information                                               |                                                            | Packet Size 10980                                           | Estimated Bandwidth: 83 MB/s                                                          |
| Bus Topology<br>Help / Support                                   |                                                            | Packet Size: 10980 🔶                                        |                                                                                       |
|                                                                  |                                                            | Packet Delay<br>Min Max<br>Packet Delay: 0 0                |                                                                                       |
|                                                                  |                                                            | Apply                                                       |                                                                                       |
|                                                                  |                                                            |                                                             |                                                                                       |

サンプリング周波数を500Hzにしたい場合は、以下のように変更する。

## Camera Settings

FrameRateのチェックボックスの左のチェックを外し、テキストボックスに周波数を記入。

| Camera Settings          | Camera Settings |                             |    |         |           |      |          |          |
|--------------------------|-----------------|-----------------------------|----|---------|-----------|------|----------|----------|
| Standard Video Modes     | Absolute Mode   |                             |    |         |           | Auto | On/Off ( | One Push |
| Custom Video Modes       | Brightness      | -0                          |    | 0.879   | \$ ×      |      |          |          |
| Camera Information       | Exposure        |                             | -0 | 1.059   | ₽ EV      | •    | •        |          |
| Camera Registers         | Sharpness       |                             |    | 1024    | <b>\$</b> |      |          |          |
| Trigger / Strobe         | Hue             |                             |    |         |           |      |          |          |
| Advanced Camera Settings | Saturation      |                             |    |         |           |      |          |          |
| High Dynamic Range       | Gamma           |                             |    | 1.250   | <b>.</b>  |      | •        |          |
| Look Up Table            | Iris            |                             |    |         |           |      |          |          |
| Frame Buffer             | Focus           |                             |    |         |           |      |          |          |
| Data Flash               | Zoom            |                             |    |         |           |      |          |          |
| System Information       | Pan             |                             |    |         |           |      |          |          |
| BusTopology              | Tit             |                             |    |         |           |      |          |          |
| Help / Support           | Shutter         |                             |    | 1.928   | 🕀 ms      | •    |          |          |
|                          | Gain            |                             |    | 10.103  | 🕀 dB      | •    |          |          |
|                          | FrameRate       |                             | —  | 500.000 | 🔹 fps     |      | ◄        |          |
|                          | W.B.(Red)       |                             |    |         |           |      |          |          |
|                          | W.B.(Blue)      |                             |    |         |           |      |          |          |
|                          | Power 🗸         | ]                           |    |         |           |      |          |          |
|                          | Temperature     | 319.5K / 46.35°C / 115.43°F |    |         |           |      |          |          |

#### 2.5 フレームレートの変更(入力周波数の変更)

Camera Settings->FrameRateの値を変更する。Firmwareのバージョンによっては、 最大値にすると入力画像の同期がとれなくなる場合がある。

#### 2.6 シャッター解放時間の変更

画像がぶれる場合は、シャッター解放時間を短くすることでブレを低減できる。また、 シャッター開放時間を長くすることで、画像を明るく取ることができる。より明るい絵が 必要な場合は、FrameRateの値を小さくすることでシャッター開放時間を延長すること ができる。変更する場合は、Camera Settings->SutterのAutoチェックボックスを外し た後、スライドバーを動かす、または数値を入力することで変更することができる。カメ ラ起動時の設定はAutoとなっている。一度変更した場合は、カメラの電源を入れ直すま で値が保持される。

#### 2.7 ゲインの変更

通常は、Autoで使用しても良いが、手動で変更したい場合は、Camera Settings->Gain のAutoチェックボックスを外した後、スライドバーを動かす、または数値を入力すること で変更できる。カメラ起動時の設定はAutoとなっている。一度変更した場合は、カメラ の電源を入れ直すまで値が保持される。

### 2.8 入力画像の拡大/入力領域の変更

Grasshopperは、初期状態では320x240pixelで入力を行っている(Flea3は、 640x512)が、同じ領域を640x480pixelで入力することができる(同1280x1024)。 画像を2倍に拡大して入力したい場合に用いる。

### 2.8.1 Grasshopperの場合

#### 2.8.1.1 解像度の変更

Custom Video Modesで、Modeを0にして、Applyボタンを押す。これで同じ画角を 2倍の解像度で撮影することになる。

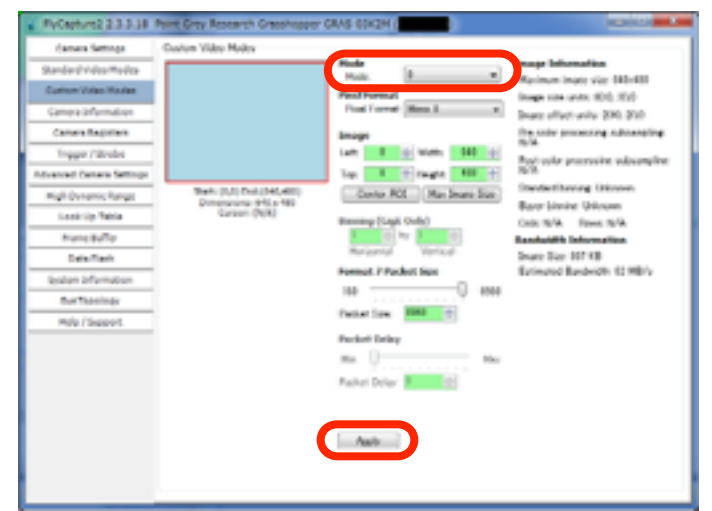

#### 2.8.1.2 入力範囲の設定

入力画像を見ながら、マウスで適切な画像入力範囲を設定する(下図赤枠)。 Image Left/Width/Top/Heightに数値を入れて範囲を変更することもできる。設定したらApply ボタンを押す。範囲を設定しない状態だとフレームレートは200Hzが上限となる。入力範 囲を制限することでフレームレートをあげることが可能になる。

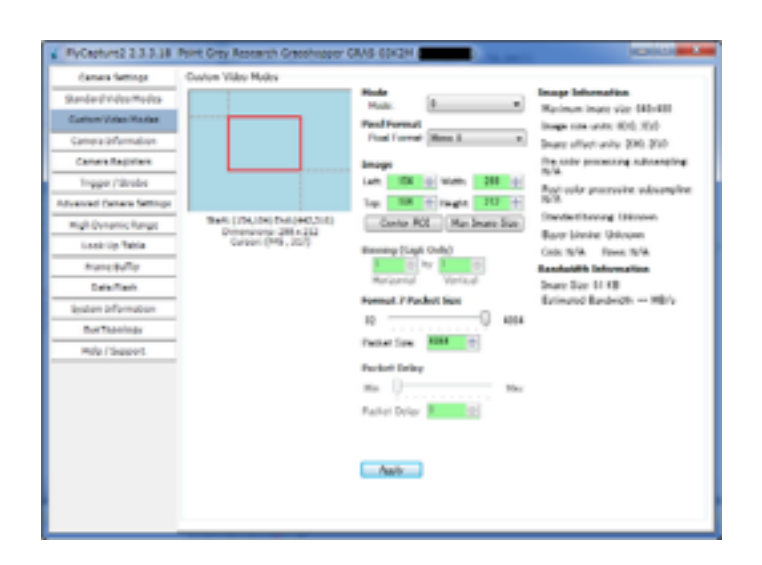

Applyボタンを押した後、以下のような警告が出た場合。

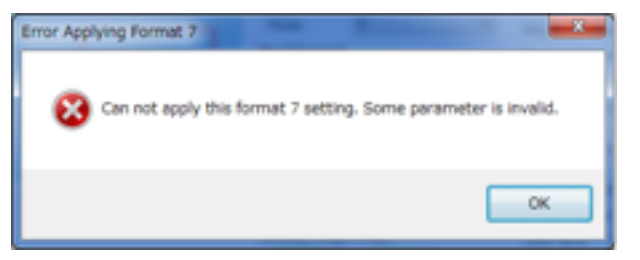

OKを押してウィンドウを閉じた後、 赤く表示されている不適切な値を修正する。下記 の場合は、Packet Sizeを修正するため、Format 7 Packet Sizeスライダーを右に移動し て最大値とする。数値が緑に変わったことを確認してApplyボタンを押す。

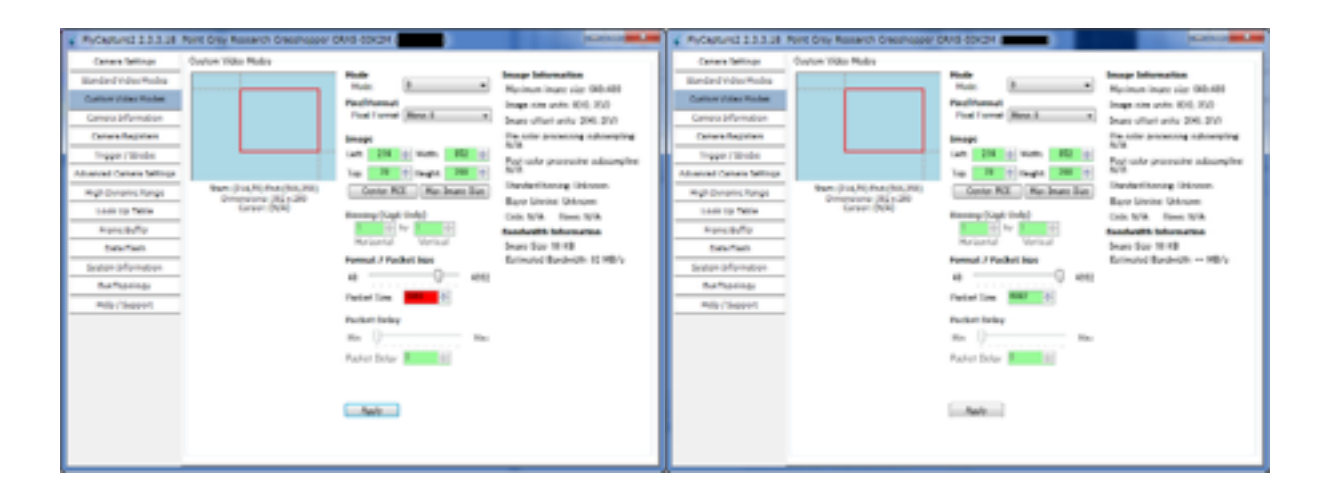

## 2.8.1.3 フレームレートの変更

Camera Settingsボタンを押す。次に、FrameRateのAutoチェックボックスにチェックを入れる。チェックを入れることで現在の入力範囲に置けるFrameRateの範囲が設定される(バグか?)。その後、Autoチェックボックスのチェックを外してから希望のFrameRateを設定する。

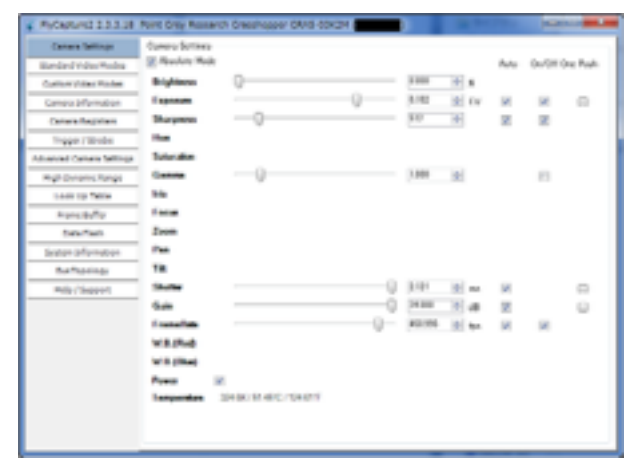

設定が終わったら速やかにこのダイアログを閉じる。

## 2.8.2 Flea3 (USB3.0) の場合

Grasshopperと違いはPixelFormatがRaw8であること、最大のイメージサイズが 1280x1024になることである。Grasshopperと比較すると画角が小さくなる(画像が 大きく写る)。

## 2.8.2.1解像度の変更

Custom Video Modesで、Modeを0にしてApplyボタンを押す。これで同じ画角を2 倍の解像度で撮影することになる。

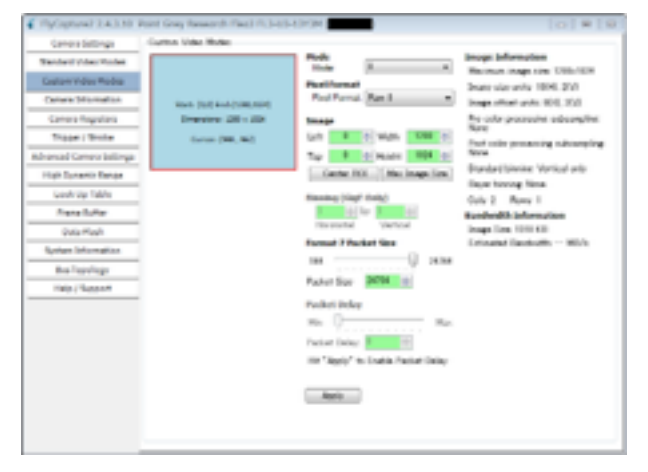

# 2.8.2.2 入力範囲の設定とフレームレート

入力画像を見ながら、マウスで適切な画像入力範囲を設定する(下図赤枠)。 Image Left/Width/Top/Heightに数値を入れて範囲を変更することもできる。設定したらApply ボタンを押す。範囲を設定しない状態だとフレームレートは150Hzが上限となる。入力範 囲を制限することでフレームレートをあげることが可能になる。フレームレート変更の方 法は、Grasshopperと同様である。320x240の範囲に限定することで、設定上は600Hz まであげることができる。

| Server Station     Convert Station       Texter Value Hole:     Image: Station of the Hole:     Image: Station of the Hole: <t< th=""><th><ul> <li>Hylinghamil 2.4.3.50 Point Gray</li> </ul></th><th>faseord-field (13-63-6370H (mmm))</th><th></th><th><ul> <li>PyCapturel 2.4.3.50 I</li> </ul></th><th>Point Gray Rasan</th><th>NUMBER OF STREET, STREET, STRE</th><th></th><th></th><th></th><th></th><th></th></t<> | <ul> <li>Hylinghamil 2.4.3.50 Point Gray</li> </ul>                                                                                                    | faseord-field (13-63-6370H (mmm))                                                                                                    |                                                                                                    | <ul> <li>PyCapturel 2.4.3.50 I</li> </ul>                                                                                                    | Point Gray Rasan                                                                                                    | NUMBER OF STREET, STREET, STRE |   |                                                                                                    |           |   |         |
|----------------------------------------------------------------------------------------------------|----------------------------------------------------------------------------------------------------|----------------------------------------------------------------------------------------------------|----------------------------------------------------------------------------------------------------|----------------------------------------------------------------------------------------------------|----------------------------------------------------------------------------------------------------|----------------------------------------------------------------------------------------------------|---|----------------------------------------------------------------------------------------------------|-----------|---|---------|
| Normal Conversion Markowski     Name     Name <th>Generalistings Game</th> <th>Vider Holler</th> <th>Image Information</th> <th>Canana Settinga</th> <th>Carson Settings<br/>(2) Marchine Red</th> <th></th> <th></th> <th></th> <th></th> <th>-</th> <th>-</th>                                                                                                    | Generalistings Game                                                                                                    | Vider Holler                                                                                                    | Image Information                                                                                                    | Canana Settinga                                                                                                    | Carson Settings<br>(2) Marchine Red                                                                                                    |                                                                                                    |   |                                                                                                    |           | - | -       |
| New Z<br>Tempedate 35.4V-0.22C/03.07                                                                                                    | Const Stituya<br>Texteri Yakeriteka<br>Cateri Yakeriteka<br>Const Hunden<br>Const Hunden<br>Marcal Const Salling<br>Hall Texes Rese<br>Advend Const Salling<br>Hall Texes Res<br>Advend Const Salling<br>Data Hude<br>Data Hude<br>Lateri Hamatas<br>Bis Tayliga<br>Indy Gaases | Van Hale<br>Period Andread<br>Second 2010 10<br>Second 2010 10<br>Seco | Incert Information<br>Research range area (URLIN)<br>Journ viel werks (URLIN)<br>Journ viel werks (URLIN)<br>Integrational and a state of the<br>hypothesis of the state of the<br>hypothesis of the state of the<br>line tracking discount<br>(URLIN) Areas (URLIN)<br>Endowed Statemarkies<br>Integration (URLIN)<br>Extended Statemarkies<br>Integration (URLIN) | Central International<br>Tender Video Video<br>Carlier Video Video<br>Centres Hayden<br>Centres Hannates<br>Centres Hannates<br>United Centres Video<br>Harmad Centres Video<br>Harmad Centres Video<br>News Buffe<br>Data Harb<br>Refere Internation<br>Refere Internation<br>Refere Internation<br>Refere Internation | Const (error)<br>() Another that<br>Dependent<br>Dependent<br>D | BEROTEC-ORDA                                                                                                    | 0 | 5 00<br>100 0<br>100 00000000 | 2 N N N N | E | 2 2 2 2 |

設定が終わったら速やかにこのダイアログを閉じる。

# 2.8.3 Grasshopper3

2.4の記載を参考のこと。

# 2.9 変更してはいけない設定

Advanced Camera SettingsのEmbedded Image InformationのTimestampと Frame counterのチェックを外してはならない。

| ſ | Camera Settings          | Advanced Camera Settings                                                                                                    |                                                                        |                |
|---|--------------------------|----------------------------------------------------------------------------------------------------|------------------------------------------------------------------------|----------------|
|   | Standard Video Modes     | <ul> <li>Raw Bayer output<br/>(Only for Y8 and Y16)</li> <li>Mirror image (horizontal flip)</li> <li>Y16 Endianness</li> <li>Big endian (IDC 1394 DCAM Y16 mode)</li> <li>Little endian (PGR-specific Y16 mode)</li> <li>Display Test Pattern</li> <li>Pattern 1</li> </ul> | Embedded Image Information<br>Select the trame-specific information to |                |
| I | Custom Video Modes       |                                                                                                    | E Timestamo                                                            |                |
| I | Camera Information       |                                                                                                    | Gain Gain                                                              | White balance  |
| I | Camera Registers         |                                                                                                    | Shutter                                                                | Frame counter  |
|   | Trigger / Strobe         |                                                                                                    | Brightness                                                             | Strobe pattern |
|   | Advanced Camera Settings |                                                                                                    | Lingitatioes                                                           | Couce partern  |

画像一枚一枚にタイプスタンプとフレームカウンターを付加している。本プログラムはこ の情報を利用している。この情報は画像の左上のピクセル(赤枠部分)に記録されている。 この部分の表示はバグではない。

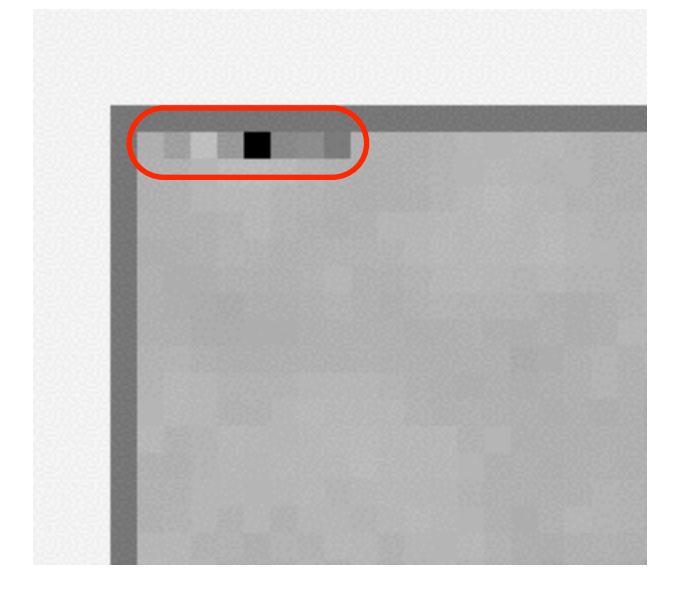

2.10 カメラの取り込み設定の保存(ver.0.225以降)

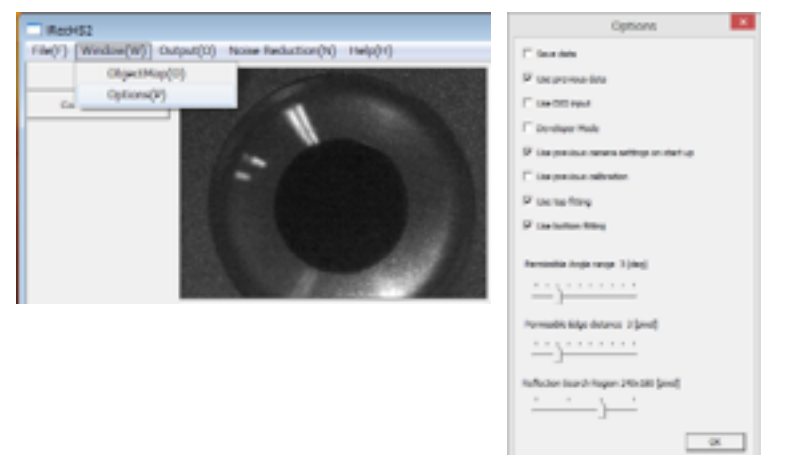

Window->OptionsからOptionsダイアログを出し、Use previous camera settings on start upにチェックを入れて、OKを押す。

これで、現時点のMode/Imageの位置(Left/Top/Width/Height)/FrameRateが保存される。情報はiRecHS2.exeと同じディレクトリにあるsetting.txtに記録される。この チェックがない場合は、デフォルトの設定が使用される。